## **Requesting an Enrollment Verification**

After logging into E-Services, you can use the Student Center to request an enrollment verification.

| Steps                                                                                                    | Illustrations                                                                                                    |
|----------------------------------------------------------------------------------------------------|----------------------------------------------------------------------------------------------------|
| 1. Under the <b>Learner Services</b> section,<br>Click on <b>Student Center</b>                                                                                                    | Learner Services         Student Center         Use the student center to manage school related activities.         Campus Personal Information         Maintain your personal information and review holds and to dos                                                                                                    |
| 2. Under the Academics section, click<br>on the My Academics link.                                                                                                    | Joe's Student Center  Academics  Group Box Other academic  Joe's Student Center  Class Class |
| 3. Click on <b>Request Enrollment</b><br>Verification link                                                                                                    | Academic<br>Requirements<br>What-If Report       View my advisement report<br>Create a what-if scenario       Institution - UH-Clear Lake         Advisors       View my advisors       Career - Graduate         Yransfer Credit       View my transfer credit report       Major - Counseling MS         Course History       View my unofficial transcript<br>Request official transcript       Program - School of Education GR         Major - Course History       View my unofficial transcript<br>Request official transcript       Program - School of Business UG         Enrollment       Request enrollment verification       Request enrollment verification                                                                                                    |
| <ul> <li>4. Under Select Processing Options select from the following:</li> <li>Allow to Print from My Browser:<br/>This option allows you to print an Unofficial copy of your enrollment verification. If you select this option, click Submit to view the verification and print from the browser.</li> <li>Request Institution to Mail: This option will direct you to a link to the National Student Clearinghouse to submit a request for an official enrollment verification.</li> </ul> | Search       Plan       Enroll       My Academics         Request Enrollment Verification         Select Processing Options         Allow to Print from My Browser         Processing Options         Allow to Print from My Browser         Processing Options         Include My Program and Plan         Include My Program and Plan         Include My Term and Cum GPA         Select desired term or leave blank for all         SUBMIT                                                                                                    |